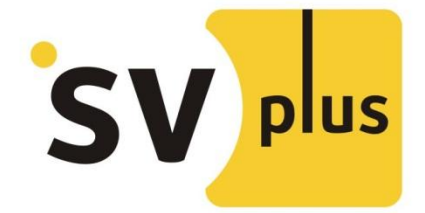

## КРАТКОЕ РУКОВОДСТВО ПО ПОИСКУ КАМЕРЫ SVIP-PT100 В ЛОКАЛЬНОЙ СЕТИ ИЛИ СЕТИ WI-FI НА РС

Утилита поиска позволяет обнаружить камеру в локальной сети или сети Wi-Fi (необходимо первоначально настроить камеру).

| Corios | Namo           | TD                       | General Others     | Current Computer      |      |
|--------|----------------|--------------------------|--------------------|-----------------------|------|
| 12     | тосли          | 102 168 220 84           |                    | TDCAM                 |      |
| TPCAM  | IFCAM          | 192.100.220.04           | Name:              | IPCAM                 |      |
|        |                |                          | HTTP Port:         | 81                    |      |
|        |                | Network:                 | Dynamic IP         | ~                     |      |
|        |                | IP:                      | 192.168.220.84     |                       |      |
|        |                | Sub Mask:                | 255.255.254.0      |                       |      |
|        |                |                          | Gateway: 192.168.2 | 192.168.221.1         |      |
|        |                |                          | Custom  Auto       |                       |      |
|        |                | Primary DNS:             | 192.168.221.1      |                       |      |
|        | Secondary DNS: | 192.168.221.3            |                    |                       |      |
|        | Inner access:  | http://192.168.220.84:81 | Open               |                       |      |
|        |                |                          | Outer access:      | http://ayorn.easyn.hk | Open |
| Count  | : 1            |                          | -                  |                       |      |

Кнопка [Find] – запускает поиск и выводит результат в окно слева

Кнопка [Apply] – применяет настройки камеры

- Кнопка [Close] закрывает поисковое приложение
- Поле Language позволяет выбрать язык интерфейса программы

После выбора найденной камеры, появятся пункты [inner access] –доступ внутри одной подсети с камерой, [Outer access]- доступ к камере из интернета, через сервис DDNS.

| )                        |                     |                      | Search Tool                                                                                                    | - □ × |
|--------------------------|---------------------|----------------------|----------------------------------------------------------------------------------------------------|-------|
| Equipmen<br>Series<br>H3 | ts<br>Name<br>IPCAM | IP<br>192.168.220.84 | Equipment Information        General      Others      Current Computer        UID      L2MXWY3PE6LLFEZ4111A      2        Version      V7.4.4.1.1-20141220        MAC      00:E0:F8:02:B3:A0        WIFI MAC | 0     |
|                          |                     |                      | Get Information                                                                                                    |       |
| Count                    | : 1                 |                      | The version:SE-2.53.31.37                                                                                                    |       |
|                          | Language English    | ¥                    | Find Apply Close                                                                                                    |       |

Вкладка [Others] позволяет получить информацию о UID камеры (после дополнительного запроса авторизации на камере), версии прошивки и MAC адресах интерфейсов по кнопке [Get Information].

| Series | Name  | IP             | General Others Current Computer                                                                                                    |
|--------|-------|----------------|----------------------------------------------------------------------------------------------------|
| Π3     | IPCAM | 192.168.220.84 | Network Card:        Контроллер семейства Г          IP:        192.168.220.45          Sub Mask:        255.255.254.0          Gateway:        192.168.221.1          Primary DNS:        192.168.221.1,8.8.8.8          Secondary DNS: |
| Count  | :: 1  |                |                                                                                                    |

Вкладка [Current Computer] позволяет узнать сетевые параметры ПК, с которого была запущена утилита поиска.